#### ATTENTION: IMPORTANT - All GENERAL MANAGER I Service Personnel PARTS MANAGER I Should Read and CLAIMS PERSONNEL I Initial in the boxes SERVICE MANAGER I provided, right.

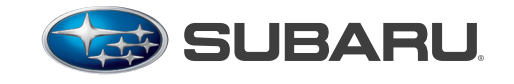

QUALITY DRIVEN® SERVICE

# SERVICE BULLETIN

### **APPLICABILITY:** 2013MY BRZ

| SUBJECT: | Navigation/GPS Antenna Changes       |  |  |  |
|----------|--------------------------------------|--|--|--|
|          | SD Card Exchange Program Information |  |  |  |

# NUMBER: 15-158-12

**DATE:** 10/24/12

### INTRODUCTION

The purpose of this bulletin is to provide installation procedures for changes to the Fujitsu-Ten navigation system's operating software and GPS antenna / mounting bracket assembly. Countermeasures have been developed to address customer concerns of GPS signal loss, incorrect vehicle location or vehicle direction (arrow) display and system "freeze". The countermeasures consist of an exchange SD card containing updated operating software to address these customer concerns in addition to a revised GPS antenna /mounting bracket assembly which repositions the GPS antenna.

NOTE: The exchange SD card will not update the navigation system's map data in any way.

If the condition is other than what is described here, this bulletin does not apply and the audio/ navigation unit should be diagnosed using the appropriate Fujitsu Ten Troubleshooting Guide and the applicable Service Manual.

### **COUNTERMEASURE IN PRODUCTION**

| COUNTERMEASURE                                  | STARTING VIN NUMBER |
|-------------------------------------------------|---------------------|
| Revised GPS Antenna / Mounting Bracket Assembly | D*603651            |
| Software Change                                 | D*603932            |

### PART INFORMATION

The photo below shows the exchange SD card. It can be identified by the orange paint dot in lower

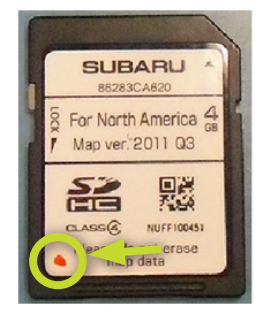

left corner of the label. Some cards received through the exchange program may have an additional green dot present. The presence of this green dot is unrelated to this condition and SD cards with or without it will function similarly.

The part number for the revised GPS antenna / mounting bracket assembly is: 86277CA110. The SD card will be available on an **exchange basis only.** Use the revised Fujitsu-Ten Exchange Form which can be found on: Subarunet > Service > Forms > TomTom/Fujitsu Ten Exchange Request Form.

Continued...

#### CAUTION: VEHICLE SERVICING PERFORMED BY UNTRAINED PERSONS COULD RESULT IN SERIOUS INJURY TO THOSE PERSONS OR TO OTHERS.

Subaru Service Bulletins are intended for use by professional technicians ONLY. They are written to inform those technicians of conditions that may occur in some vehicles, or to provide information that could assist in the proper servicing of the vehicle. Properly trained technicians have the equipment, tools, safety instructions, and know-how to do the job correctly and safely. If a condition is described, DO NOT assume that this Service Bulletin applies to your vehicle, or that your vehicle will have that condition.

#### SUBARU OF AMERICA, INC. IS "ISO 14001 COMPLIANT"

The international standard for excellence in Environmental Management Systems. Please recycle or dispose of automotive products in a manner that is friendly to our environment and in accordance with all local, state and federal laws and regulations. Always download and use the latest form from Subarunet for these requests. Be sure to scrap any previously printed versions of this form to prevent confusion.

| SUBARU. TomTo                                                                                                    | U Ten A(<br>om Navi Sy                                                                                                    | Ivance Exchan<br>/stem / AVN SD Ca                                                                                                    | <b>Ge Fax Form</b><br>rd Navi System                                                                                                    | Fujirsu ten<br>Far Form to: 1-800-438-5410                                                                                                    |
|----------------------------------------------------------------------------------------------------|----------------------------------------------------------------------------------------------------|----------------------------------------------------------------------------------------------------|----------------------------------------------------------------------------------------------------|----------------------------------------------------------------------------------------------------|
| Step 1: Initial Questions:                                                                                                    | Step 2                                                                                                    | 2: Which system do yo                                                                                                    | u need?                                                                                                    |                                                                                                    |
| Did you duplicate customer complain<br>Yes                                                                                                    | it? Tor                                                                                                    | nTom Navigation System                                                                                                    | AVN SD Card Navigation S                                                                                                    | System                                                                                                    |
| No                                                                                                    |                                                                                                    | nit 🗍 PND                                                                                                    | Unit with SD card                                                                                                    | SD card Only                                                                                                    |
| Did you use Troubleshooting Guide?                                                                                                    | 7007                                                                                                    |                                                                                                    |                                                                                                    | May only be used for                                                                                                    |
| Yes $\rightarrow$ Did it help? Y<br>No $\rightarrow$ It is available on STIS                                                                                                    |                                                                                                    | Or                                                                                                    | or in the second second | Subaru TSB 15-155-12                                                                                                    |
|                                                                                                    |                                                                                                    | ubaru Part Number:                                                                                                    | Subaru Part Number:                                                                                                    | or 15-158-12.                                                                                                    |
| Did you contact Technical Assistance                                                                                                    | e?                                                                                                    |                                                                                                    |                                                                                                    | Subaru Fart Number.                                                                                                    |
| No Case #:                                                                                                    | _                                                                                                    |                                                                                                    |                                                                                                    |                                                                                                    |
|                                                                                                    |                                                                                                    |                                                                                                    | Note: SD Card is model specific. Ple                                                                                                    | ease verity. the part # is correct                                                                                                    |
| Step 3: When did problem                                                                                                    | occur? Write i                                                                                                    | n date and time of occurrer                                                                                                    | ice, Check all that apply.                                                                                                    |                                                                                                    |
| (month),                                                                                                    | (date),                                                                                                    | (clock time)                                                                                                    |                                                                                                    | BLUETOOTH (Phone)                                                                                                    |
| Occur only once Alw                                                                                                    | ways occur                                                                                                    | Occur <u>times</u> within the past                                                                                                    | i                                                                                                    | Will not pair:<br>Phone Carrier                                                                                                    |
| Where did problem occur?                                                                                                    | (Ex. Ordinary r                                                                                                    | oad, Freeway, Underground                                                                                                    | I parking etc.)                                                                                                    | Make                                                                                                    |
|                                                                                                    |                                                                                                    |                                                                                                    |                                                                                                    | Model                                                                                                    |
| What were the situations?(E                                                                                                    | x. High-speed                                                                                                    | driving, Driving at rough ro                                                                                                    | ad, Parking)                                                                                                    |                                                                                                    |
|                                                                                                    |                                                                                                    |                                                                                                    |                                                                                                    | Can't Hear:<br>Receiver                                                                                                    |
| What did customer operate?                                                                                                    | ? (Ex. ACC-ON,                                                                                                    | Insert disc, Press specific                                                                                                    | button)                                                                                                    | Caller<br>Sounds Garbled                                                                                                    |
|                                                                                                    |                                                                                                    |                                                                                                    |                                                                                                    | Address book will                                                                                                    |
| Discription of problem (Plea                                                                                                    | se use as muc                                                                                                    | h detail as nossible).                                                                                                    |                                                                                                    | Other                                                                                                    |
|                                                                                                    |                                                                                                    |                                                                                                    |                                                                                                    | Explain:                                                                                                    |
|                                                                                                    |                                                                                                    |                                                                                                    |                                                                                                    |                                                                                                    |
| RADIO CD/DV                                                                                                    | VD                                                                                                    | NAVIGATION                                                                                                    | DISPLAY/TOUCH SCREEN                                                                                                    | BLUETOOTH (Audio Stream)                                                                                                    |
|                                                                                                    | on't Accept CD                                                                                                    | No Voice Guidance                                                                                                    |                                                                                                    |                                                                                                    |
| AM, Sta ion: Wo                                                                                                    |                                                                                                    | Outstance university and test laws                                                                                                    | No Display                                                                                                    | Will not pair:                                                                                                    |
| AM, Sta ion: Wo<br>FM, Station: Wo<br>XM, Sta ion: Wo                                                                                                    | on't Eject CD<br>in't Play                                                                                                    | Guidance volume too low<br>Inaccurate vehicle position                                                                                                    | No Display<br>Display Abnormal<br>Brightness/Contrast                                                                                                    | Will not pair:<br>Device                                                                                                    |
| AM, Sta ion:         Wo           FM, Station:         Wo           XM, Sta ion:         Wo           HD, Station:         CD           No Sound         No                                                                                                    | on't Eject CD<br>on't Play<br>Skips<br>Sound                                                                                     | Guidance volume too low<br>Inaccurate vehicle position<br>Won't read Data<br>Won't update                                                                                                    | No Display<br>Display Abnormal<br>Brightness/Contrast<br>Discoloration<br>No Rear Camera                                                                                                    | Will not pair:<br>Device                                                                                                    |
| AM, Sta ion:         Wo           FM, Station:         Wo           XM, Sta ion:         Wo           HD, Station:         CD           No Sound         No           No/Poor Reception         Noi           Noise/Static         Sou                                                                                                    | on't Eject CD<br>on't Play<br>Skips<br>Sound<br>ise<br>und cuts in/out                                                           | Guidance volume too low<br>Inaccurate vehicle position<br>Won't read Data<br>Won't update<br>Destination/Route problem<br>Navi screen freezes                                                                                                    | No Display<br>Display Abnormal<br>Brightness/Contrast<br>Discoloration<br>No Rear Camera<br>Freezes<br>Shows Error/Caution                                                                                                    | Will not pair:<br>Device                                                                                                    |
| AM, Sta ion:         Wo           FM, Station:         Wo           XM, Sta ion:         Wo           HD, Station:         CD           No Sound         No           No/Poor Reception         Noi           Noise/Static         Sou           Sound cuts in/out         Shot                                                                                                    | on't Eject CD<br>on't Play<br>I Skips<br>Sound<br>ise<br>und cuts in/out<br>ows Error                                            | Guidance volume too low<br>Inaccurate vehicle position<br>Won't read Data<br>Won't update<br>Destination/Route problem<br>Navi screen freezes<br>Overall Navi operation slow<br>Other Navi Eruction                                                                                               | No Display<br>Display Abnormal<br>Brightness/Contrast<br>Discoloration<br>No Rear Camera<br>Freezes<br>Shows Error/Caution<br>Slow Response<br>Other Display Eurotion                                                                                                    | Will not pair:<br>Device                                                                                                    |
| AM, Sta ion:         Wo           FM, Station:         Wo           XM, Sta ion:         CD           No, Station:         CD           No Sound         No           No/Poor Reception         Noise/Static           Sound cuts in/out         Shc           Other         Other           Explain:         Explain:                                                                                                    | n't Eject CD<br>on't Play<br>9 Skips<br>Sound<br>ise<br>und cuts in/out<br>ows Error<br>ter<br>tain:                             | Guidance volume too low<br>Inaccurate vehicle position<br>Won't read Data<br>Won't update<br>Destination/Route problem<br>Navi screen freezes<br>Overall Navi operation slow<br>Other Navi Function<br>List problem:                                                                              | No Display<br>Display Abnormal<br>Brighness/Contrast<br>Discoloration<br>No Rear Camera<br>Freezes<br>Shows Error/Caution<br>Slow Response<br>Other Display Function<br>List problem:                                                                                                    | Will not pair:<br>Device<br>Won't Play<br>No Sound<br>Noise                                                                                                |
| AM, Sta ion: Wo<br>FM, Station: Wo<br>XM, Station: CD<br>No Sound No<br>No/Poor Reception Noi<br>Noise/Static Sou<br>Sound cuts in/out Shc<br>Other Oth<br>Explain: Exp                                                                                                    | n't Eject CD<br>on't Play<br>Skips<br>Sound<br>ise<br>und cuts in/out<br>ows Error<br>ler<br>ilain:                              | Guidance volume too low<br>Inaccurate vehicle position<br>Won't read Data<br>Won't update<br>Destination/Route problem<br>Navi screen freezes<br>Overall Navi operation slow<br>Other Navi Function<br>List problem:                                                                              | No Display<br>Display Abnormal<br>Brightness/Contrast<br>Discoloration<br>No Rear Camera<br>Freezes<br>Shows Error/Caution<br>Slow Response<br>Other Display Function<br>List problem:                                                                                                    | Will not pair:<br>Device<br>Won't Play<br>No Sound<br>Noise                                                                                                |
| AM, Sta ion: Wo<br>FM, Station: Wo<br>HD, Station: CD<br>No Sound<br>No/Poor Reception Noi<br>Noise/Static Sou<br>Sound cuts in/out Other<br>Explain: Explain:                                                                                                    | n't Eject CD<br>on't Play<br>I Skips<br>Sound<br>und cuts in/out<br>ows Error<br>Her<br>Iain:<br>iPod, AUX)                      | Guidance volume too low<br>Inaccurate vehicle position<br>Won't read Data<br>Won't update<br>Destination/Route problem<br>Navi screen freezes<br>Overall Navi operation slow<br>Other Navi Function<br>List problem:                                                                              | No Display<br>Display Abnormal<br>Brightness/Contrast<br>Discoloration<br>No Rear Camera<br>Freezes<br>Shows Error/Caution<br>Slow Response<br>Other Display Function<br>List problem:                                                                                                    | Will not pair:<br>Device<br>Won't Play<br>No Sound<br>Noise<br>PND Battery                                                                                 |
| AM, Sta ion: Wo<br>FM, Station: Wo<br>M, Station: No<br>HD, Station: No<br>No Sound No<br>No/Poor Reception Noi<br>Noise/Static Sou<br>Other Oth<br>Explain: Exp                                                                                                    | n't Eject CD<br>on't Play<br>Skips<br>Sound<br>ise<br>und cuts in/out<br>ows Error<br>ter<br>Hain:                               | Guidance volume too low<br>Inaccurate vehicle position<br>Won't read Data<br>Won't update<br>Destination/Route problem<br>Navi screen freezes<br>Overall Navi operation slow<br>Other Navi Function<br>List problem:                                                                              | No Display<br>Display Abnormal<br>Brightness/Contrast<br>Discoloration<br>No Rear Camera<br>Freezes<br>Shows Error/Caution<br>Slow Response<br>Other Display Function<br>List problem:                                                                                                    | Will not pair:<br>Device                                                                                                    |
| AM, Sta ion: Wo<br>FM, Station: CD<br>AM, Station: CD<br>HD, Station: CD<br>No Sound<br>Noise/Static<br>Sound cuts in/out<br>Other<br>Explain: Exp                                                                                                    | n't Eject CD<br>on't Play<br>Skips<br>Sound<br>ise<br>und cuts in/out<br>ows Error<br>her<br>hlain:<br>, iPod, AUX)              | Guidance volume too low<br>Inaccurate vehicle position<br>Won't read Data<br>Won't update<br>Destination/Route problem<br>Navi screen freezes<br>Overall Navi operation slow<br>Other Navi Function<br>List problem:                                                                              | No Display<br>Display Abnormal<br>Brightness/Contrast<br>Discoloration<br>No Rear Camera<br>Freezes<br>Shows Error/Caution<br>Slow Response<br>Other Display Function<br>List problem:                                                                                                    | Will not pair:<br>Device                                                                                                    |
| AM, Sta ion: Wo<br>FM, Station: Wo<br>HD, Station: Wo<br>No/Poor Reception<br>Noise/Static Noi<br>Other Explain: She<br>Other Audio Problem (DVD, USB,<br>Explain:<br>Step 4: WARRANTY:                                                                                                    | nht Eject CD<br>on't Play<br>Solips<br>Sound<br>ise<br>und cuts in/out<br>ows Error<br>ter<br>valain:<br>                        | Guidance volume too low<br>Inaccurate vehicle position<br>Won't read Data<br>Destination/Route problem<br>Navi screen freezes<br>Overall Navi operation slow<br>Other Navi Function<br>List problem:<br>Other (Explain)                                                                           | No Display<br>Display Abnormal<br>Brightness/Contrast<br>Discoloration<br>No Rear Camera<br>Freezes<br>Shows Error/Caution<br>Slow Response<br>Other Display Function<br>List problem:                                                                                                    | Will not pair:<br>Device                                                                                                    |
| AM, Sta ion: Wo<br>FM, Station: Wo<br>HD, Station: Wo<br>No/Poor Reception Noi<br>Noise/Static Sou<br>Other Audio Problem (DVD, USB,<br>Explain:<br>Step 4: WARRANTY:                                                                                                    | nht Ejedt CD<br>on't Play<br>Skips<br>Sound<br>ise<br>und cuts in/out<br>ows Error<br>ter<br>Hain:<br>, iPod, AUX)               | Guidance volume too low<br>inaccurate vehicle position<br>Won't read Data<br>Won't update<br>Destination/Route problem<br>Navi screen freezes<br>Overall Navi operation slow<br>Other Navi Function<br>List problem:<br>Other (Explain)                                                           | No Display<br>Display Abnormal<br>Brightness/Contrast<br>Discoloration<br>No Rear Camera<br>Freezes<br>Shows Error/Caution<br>Slow Response<br>Other Display Function<br>List problem:                                                                                                    | Will not pair:<br>Device                                                                                                    |
| AM, Sta ion: Wo<br>FM, Station: Wo<br>XM, Sta ion: Wo<br>HD, Station: CD<br>No Sound No<br>Noise/Static Sound Cuts in/out<br>Other Other Audio Problem (DVD, USB,<br>Explain:<br>Cother Audio Problem (DVD, USB,<br>Explain:<br>Date:<br>Dealer Code:                                                                                                    | nht Ejedt CD<br>on't Play<br>Skips<br>Sound<br>ise<br>und cuts in/out<br>ows Error<br>her<br>hain:<br>, iPod, AUX)<br>YES NO     | Guidance volume too low<br>inaccurate vehicle position<br>Won't read Data<br>Won't update<br>Destination/Route problem<br>Navi screen freezes<br>Overall Navi operation slow<br>Other Navi Function<br>List problem:<br>                                                                          | No Display Display Abnormal Brightness/Contrast Discoloration No Rear Camera Freezes Shows Error/Caution Slow Response Other Display Function List problem: Other (Explain)                                                                                                    | Will not pair:<br>Device                                                                                                    |
| AM, Sta ion: Wo<br>FM, Station: Wo<br>AM, Sta ion: Wo<br>AM, Sta ion: Wo<br>AND Poor Reception<br>Noise/Static<br>Sound cuts in/out<br>Other<br>Explain:<br>Other Audio Problem (DVD, USB,<br>Explain:<br>Step 4:<br>Date:<br>Dealer Code:<br>Contact Name:                                                                                                    | nht Eject CD<br>on't Play<br>Sound Ise<br>Sound ise<br>und cuts in/out<br>ows Error<br>her<br>hain:<br>                          | Guidance volume too low<br>Inaccurate vehicle position<br>Won't read Data<br>Destination/Route problem<br>Navi screen freezes<br>Overall Navi operation slow<br>Other Navi Function<br>List problem:<br><br>Other (Explain)<br>Software Version:<br><br>Dealer Name:<br><br>Dept:<br><br>Mileage: | No Display<br>Display Abnormal<br>Brightness/Contrast<br>Discoloration<br>No Rear Camera<br>Freezes<br>Shows Error/Caution<br>Slow Response<br>Other Display Function<br>List problem:<br>Other (Explain)                                                                                                    | Will not pair:<br>Device                                                                                                    |
| AM, Sta ion: Wo<br>FM, Station: Wo<br>AM, Sta ion: Wo<br>HD, Station: CD<br>No/Poor Reception<br>Noise/Static<br>Sound cuts in/out<br>Other<br>Explain: Exp<br>Cother Audio Problem (DVD, USB,<br>Explain: CD<br>Date: Contact Name: CD<br>Date of First Use: CD<br>Date Cote: Contact Name: CD<br>Date Cote: CO<br>Contact Name: CD<br>Date Cote: CD<br>Date Cote: CD<br>Date COTE Cote: CD<br>Date COTE COTE COTE COTE COTE COTE COTE COTE                                                                                                    | nht Ejedt CD<br>ont Play<br>Sound<br>ise<br>und cuts in/out<br>ows Error<br>ter<br>viain:<br>, iPod, AUX)<br>YES NO              | Guidance volume too low<br>Inaccurate vehicle position<br>Won't read Data<br>Won't update<br>Destination/Route problem<br>Navi screen freezes<br>Overall Navi operation slow<br>Other Navi Function<br>List problem:<br>                                                                          | No Display<br>Display Abnormal<br>Brightness/Contrast<br>Discoloration<br>No Rear Camera<br>Freezes<br>Shows Error/Caution<br>Slow Response<br>Other Display Function<br>List problem:<br>Other (Explain)                                                                                                    | Will not pair:<br>Device                                                                                                    |
| AM, Sta ion:                                                                                                    | nht Ejedt CD<br>ont Play<br>Skips<br>Sound<br>ise<br>und cuts in/out<br>ows Error<br>her<br>ise<br>in:<br>, iPod, AUX)<br>YES NO | Guidance volume too low<br>inaccurate vehicle position<br>Won't read Data<br>Won't update<br>Destination/Route problem<br>Navi screen freezes<br>Overall Navi operation slow<br>Other Navi Function<br>List problem:<br>                                                                          | No Display Display Abnormal Brightness/Contrast Discoloration No Rear Camera Freezes Shows Error/Caution Slow Response Other Display Function List problem: Other (Explain)                                                                                                    | Will not pair: Device Won't Play No Sound Noise PND Battery PND stops charging PND does not charge  r:                                                     |
| AM, Sta ion: Wo<br>FM, Station: Wo<br>XM, Sta ion: Wo<br>M, Station: Wo<br>M, Station: Wo<br>M, Station: Noise/Static<br>Sound cuts in/out<br>Other Audio Problem (DVD, USB,<br>Explain: Explain: Cother<br>Date: Date: Cother<br>Contact Name: Cother<br>Customer Name: Cother<br>Customer Name: Customer Name: Customer | nht Ejedt CD<br>on't Play<br>Skips<br>Sound<br>ise<br>und cuts in/out<br>ows Error<br>her<br>hain:<br>, iPod, AUX)<br>YES NO     | Guidance volume too low<br>Inaccurate vehicle position<br>Won't read Data<br>Won't update<br>Destination/Route problem<br>Navi screen freezes<br>Overall Navi operation slow<br>Other Navi Function<br>List problem:<br>                                                                          | No Display Display Abnormal Brightness/Contrast Discoloration No Rear Camera Freezes Shows Error/Caution Slow Response Other Display Function List problem: Other (Explain)                                                                                                    | Will not pair:         Device         Won't Play         No Sound         Noise         PND Battery         PND stops charging         PND does not charge |

Continued...

### **SERVICE PROCEDURE / INFORMATION**

**IMPORTANT:** Be sure to verify the condition(s) as described by the customer is within the context of this bulletin before performing any repairs. After verification, order the revised GPS antenna / mounting bracket assembly through normal parts channels. Request the exchange SD card by submitting a **COMPLETED** Fujitsu-Ten Exchange Fax Form. Once you have received **BOTH** components, continue with the rest of this procedure as they must be installed at the same time.

### **NOTES:**

- It is not necessary to disconnect the battery terminals before performing this procedure.
- Check and ensure that the battery has sufficient charge to proceed. **NOTE:** Battery failure during programming will result in internal audio head unit damage that cannot be repaired.
- Because the navigation / audio unit will be removed, the customer's radio station pre-sets and navigation system favorites should be recorded then reset once the procedure has been completed.

Remove the audio unit trim panel using a plastic trim tool. **CAUTION:** Be extremely careful not to damage the surrounding dash trim surfaces.

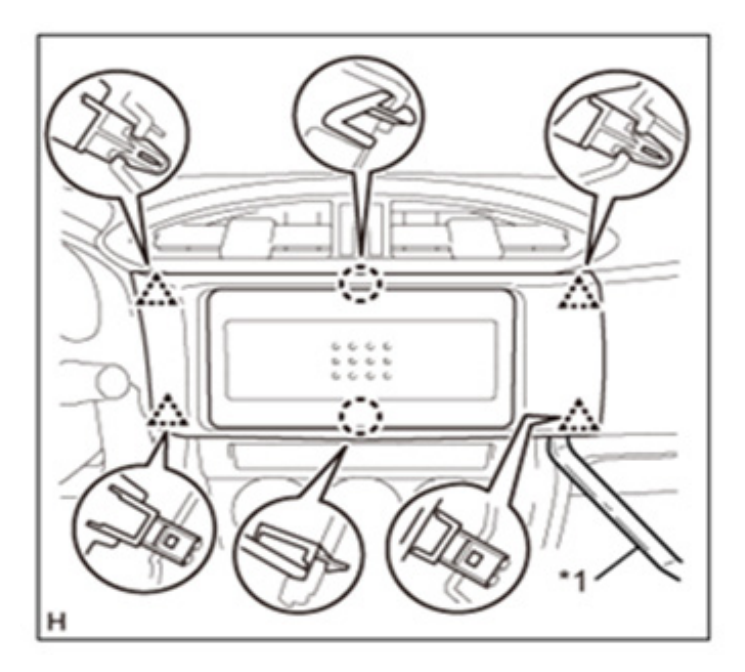

After removing the navigation / audio unit trim panel, confirm there are no retaining clips remaining in the instrument panel as shown in the photo below left. All 4 clips must be returned to the panel before reinstallation.

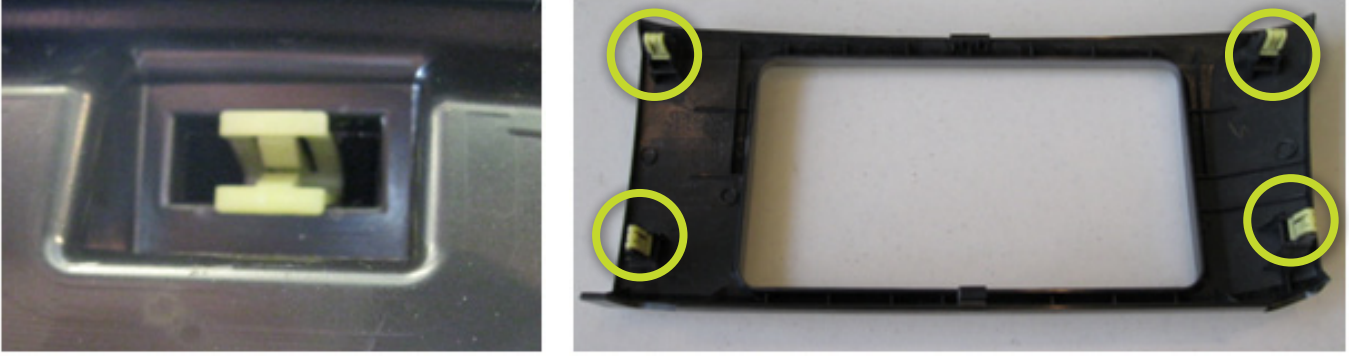

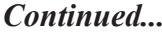

Remove the 4 bolts which secure the navigation / audio unit then carefully slide it out to gain access to the existing GPS antenna / mounting bracket assembly.

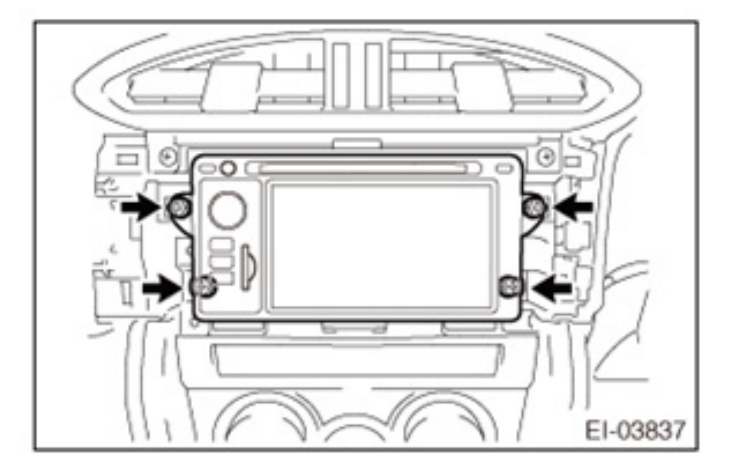

**NOTE:** Take precautions to protect the surrounding lower dash trim pieces against possible damage from contact with the navigation / audio unit's lower mounting bracket tabs using tape as shown below. Once accessible, disconnect the harness connectors from the navigation / audio unit then remove it.

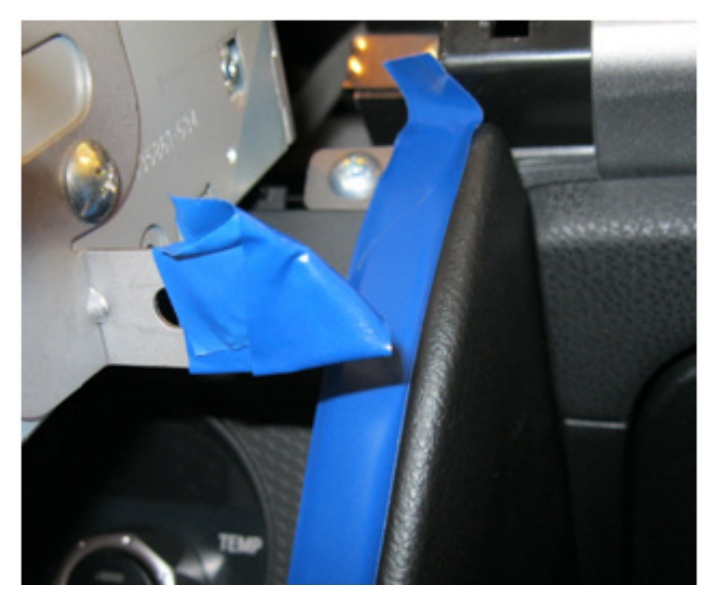

Once the navigation / audio unit is removed, the GPS antenna / mounting bracket assembly can be seen. Remove the two retaining screws and GPS antenna / mounting bracket assembly. **NOTE:** Only one of the original mounting screws will be reused.

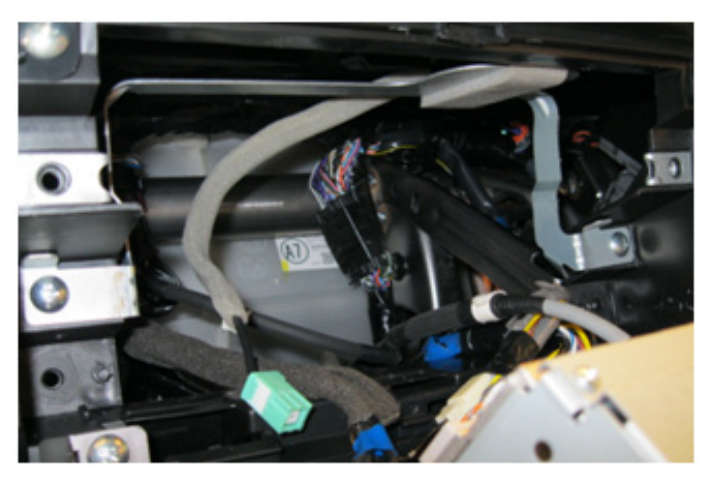

Continued...

The photo below shows the revised GPS antenna / mounting bracket assembly along with an antenna lead extension harness already attached. **NOTE:** The revised GPS antenna / mounting bracket assembly you receive may have a longer 1-piece lead instead of a shorter lead with an extension pigtail as shown in the photo. Either configuration is acceptable to use for this procedure.

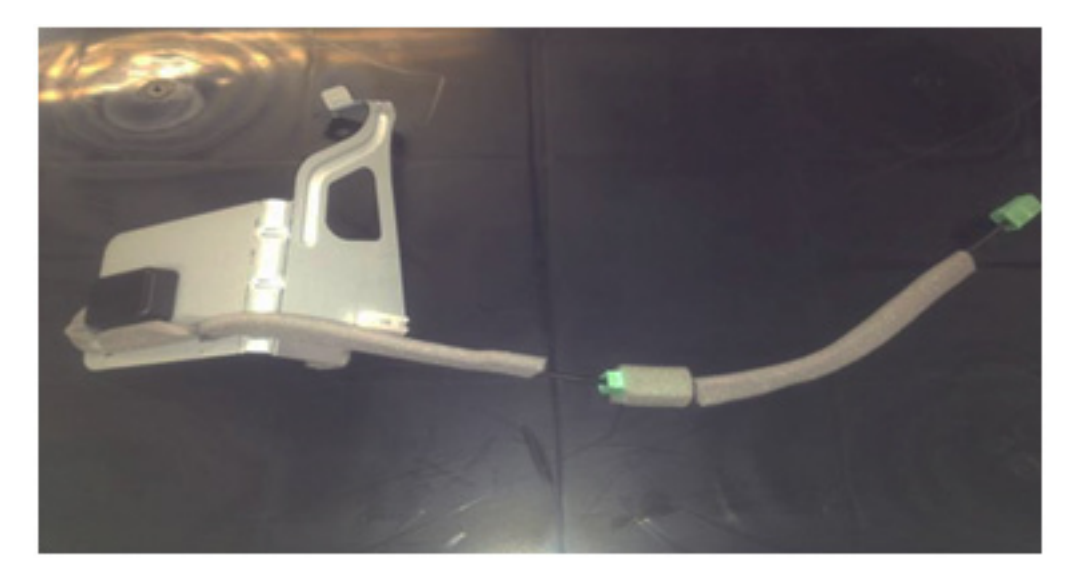

Install the revised GPS antenna / mounting bracket assembly. Confirm the white plastic mounting clip locks into the large oblong hole in the instrument panel support bracket properly before installing the mounting screw. **CAUTION:** Do not over-tighten the mounting screw.

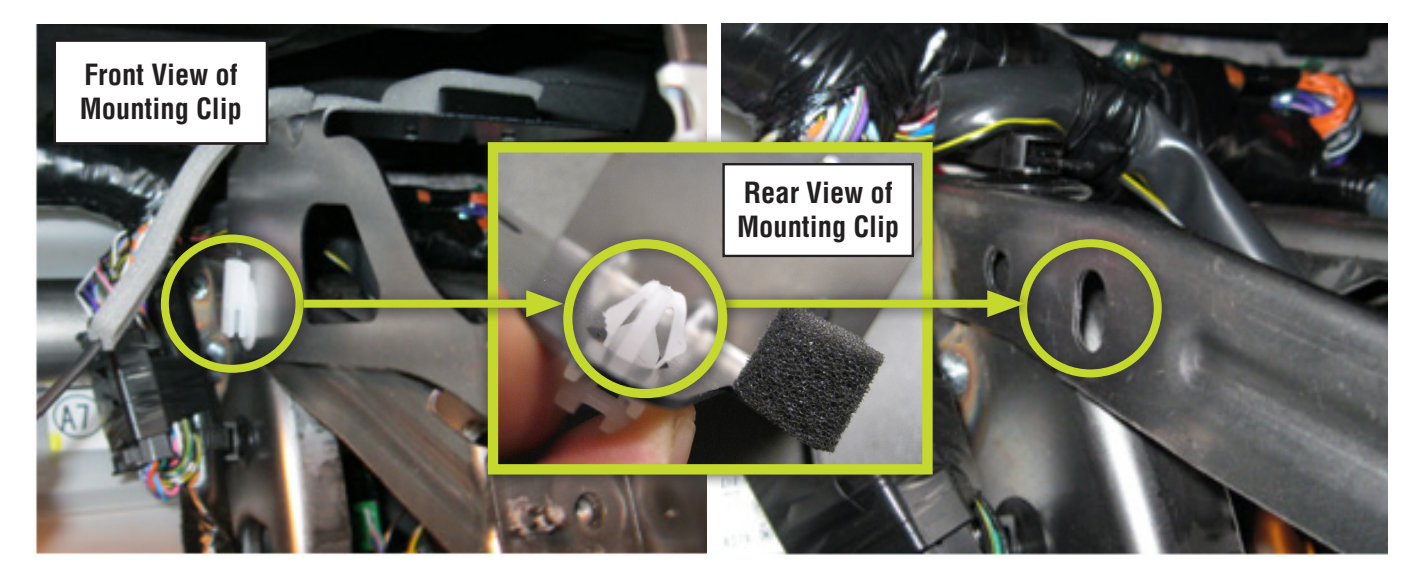

Install the antenna lead extension (if applicable) then connect it to the navigation / audio unit. Connect the other harnesses and confirm their connectors fully lock into place. When installing the navigation / audio unit, confirm the mounting tabs are fully seated on the alignment pins adjacent to the lower holes before tightening the bolts. Reinstall the navigation / audio unit trim panel. Next, the Audio / Navigation System Reprogramming Procedure provided on the following pages **MUST** be completed.

- Step 1: Confirm the audio / navigation unit is switched off.
  - FOR KEY-TYPE IGNITION SWITCH, Confirm the Ignition switch is "OFF".
  - FOR PUSH-START IGNITION, confirm the Push Start Switch is "OFF".
- Step 2: Remove the Back-Up fuse from the under-hood Main Fuse Box (M/B) and leave it out for at least a minute.

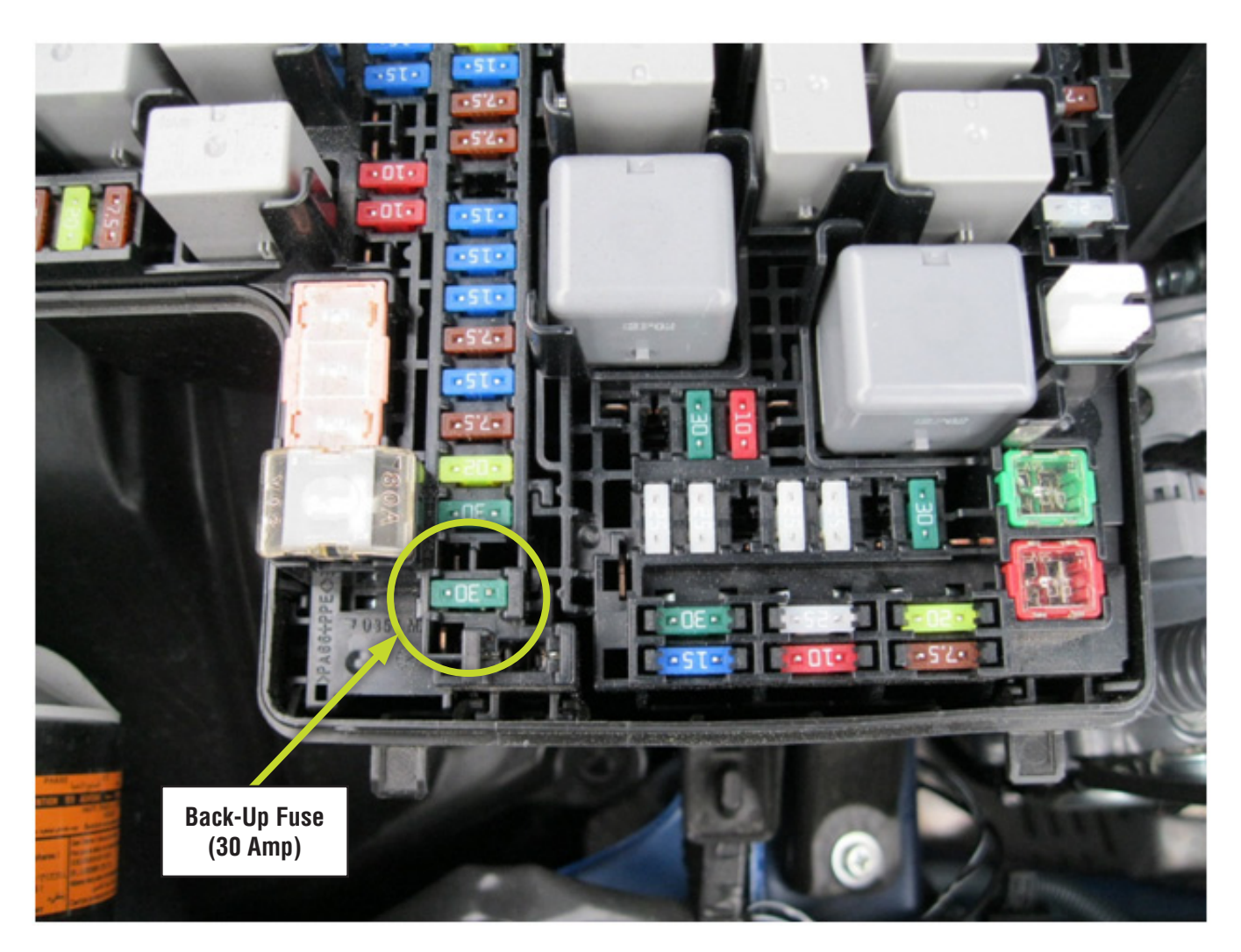

• Step 3: While the fuse is removed, eject the old SD card and replace it with the updated SD card then, re-install the Back-Up fuse.

• Step 4: FOR KEY-TYPE IGNITION SWITCH, turn the ignition key to the "ACC" position. FOR PUSH-START IGNITION, turn the push start switch "ON" but **DO NOT PRESS THE BRAKE PEDAL.** 

### IMPORTANT: DO NOT START THE ENGINE!!!

• **CAUTION:** Until the programming process is completed, do not turn the ignition key or push start switch off or attempt to start the engine. Any interruption during the programming process can damage the unit's internal navigation data in which case, the audio / navigation unit will need to be replaced. After turning the ignition key or push-start switch on, the screen will remain black for about a minute while the reprogramming process is running. Once the status/loading bars complete and the "Version Up OK" message appears, cycle the ignition key off then back on to the "ACC" position.

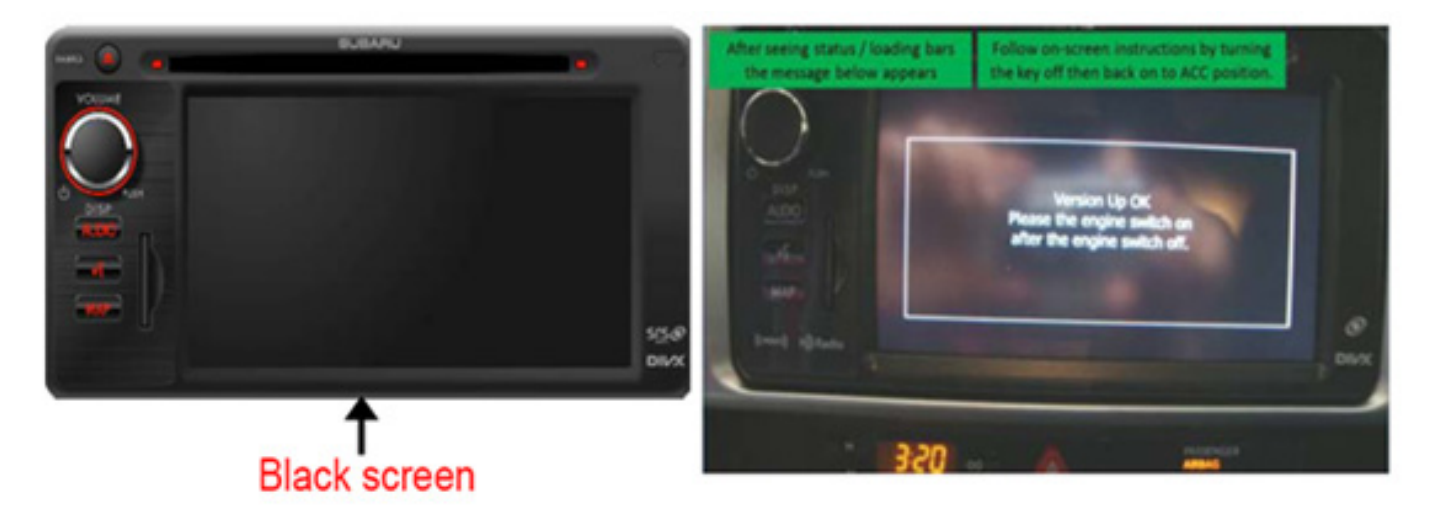

• Step 5: When the programming process has completed, the system will display the "Start-Up" screen.

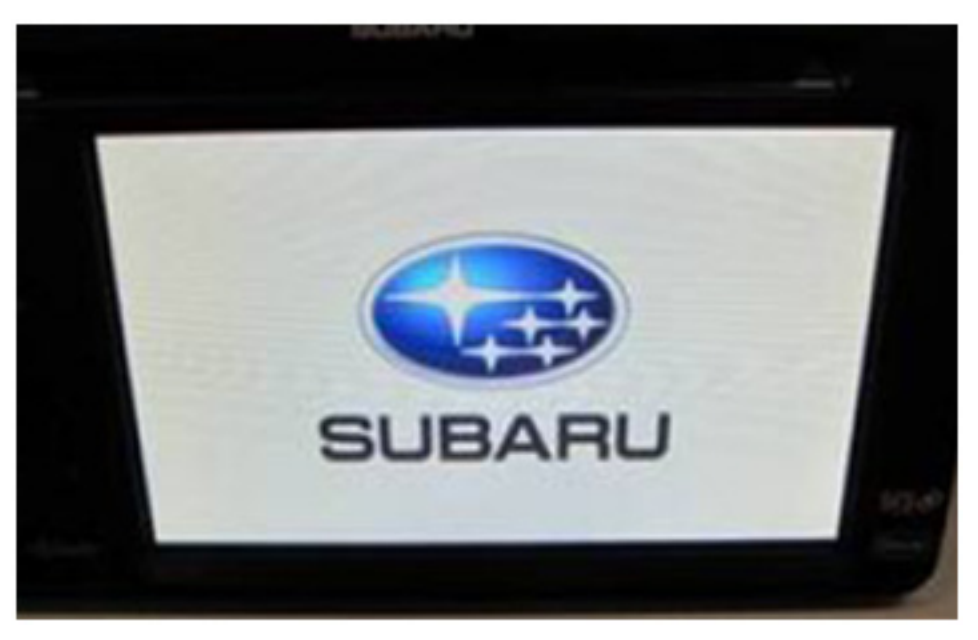

• **Step 6:** After the "Start-Up" screen, the "Caution" and "End User License" screens will appear next. Press "OK" then, press "Accept" as shown below.

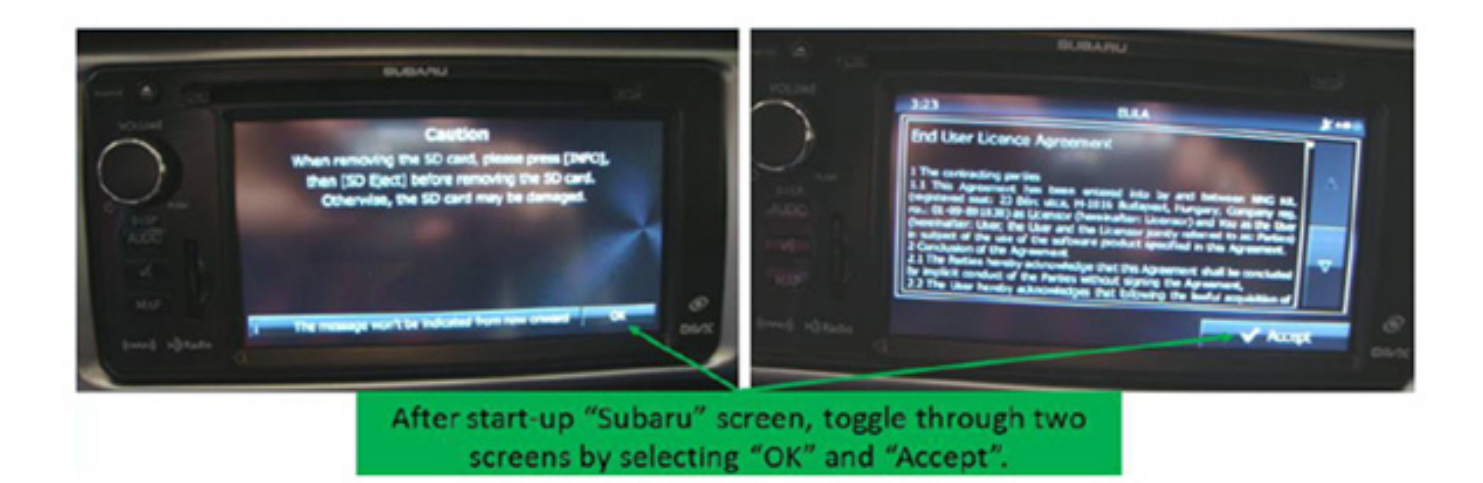

• **Step 7:** Press the "Audio" button.

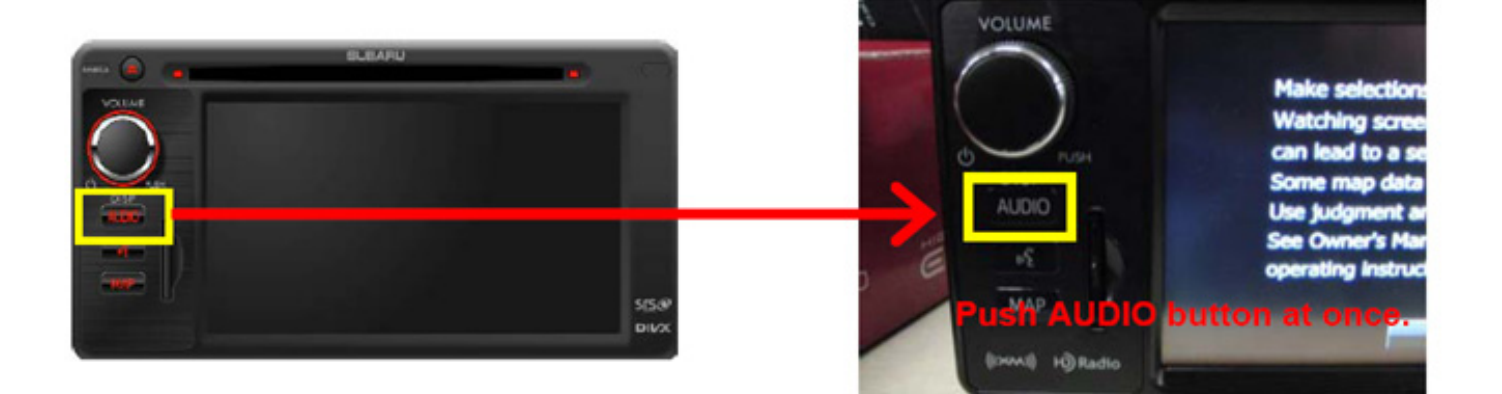

• Step 8: Press the "V" (or "down arrow") button then the "Info" button.

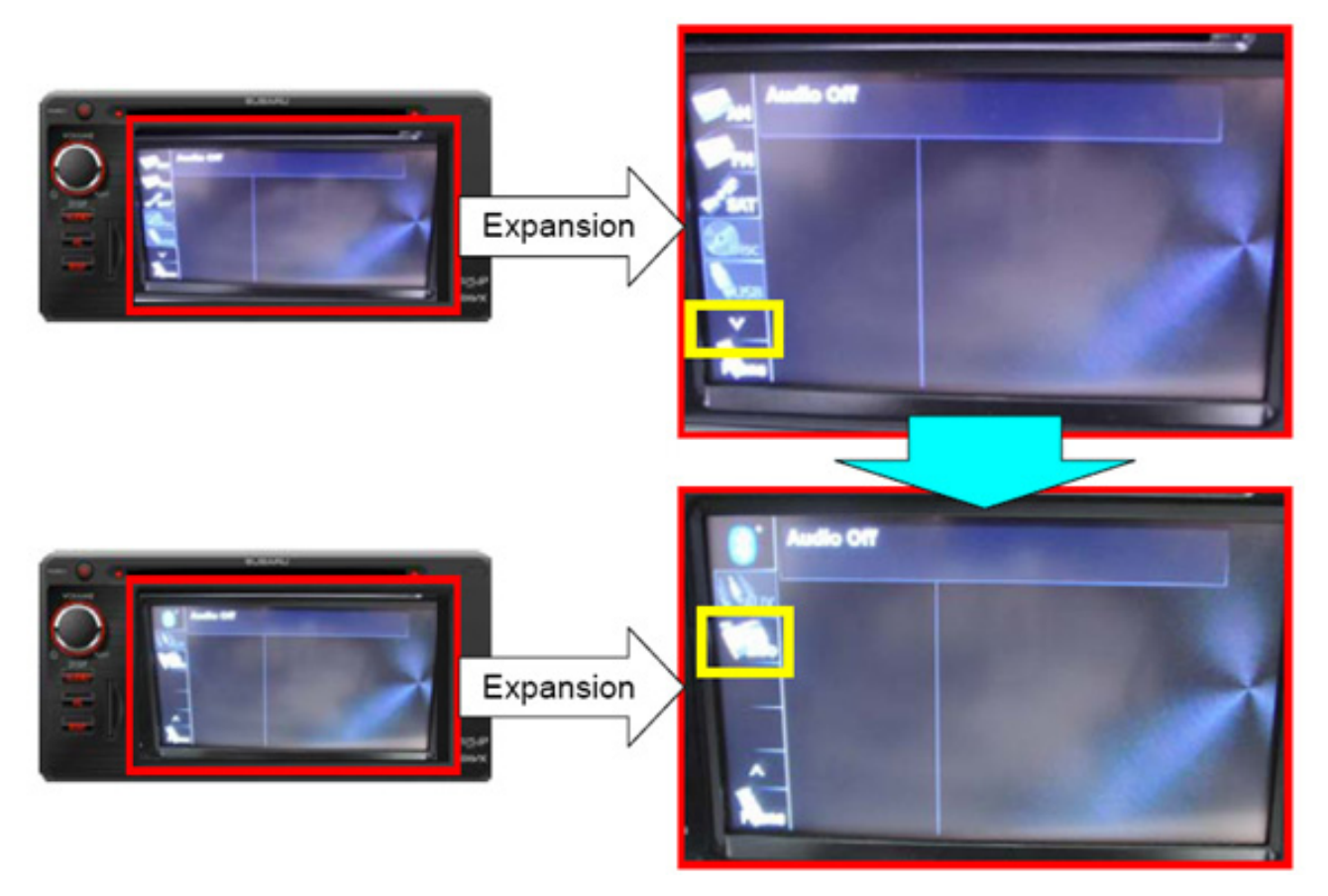

• **Step 9:** Press the "Software Version" button.

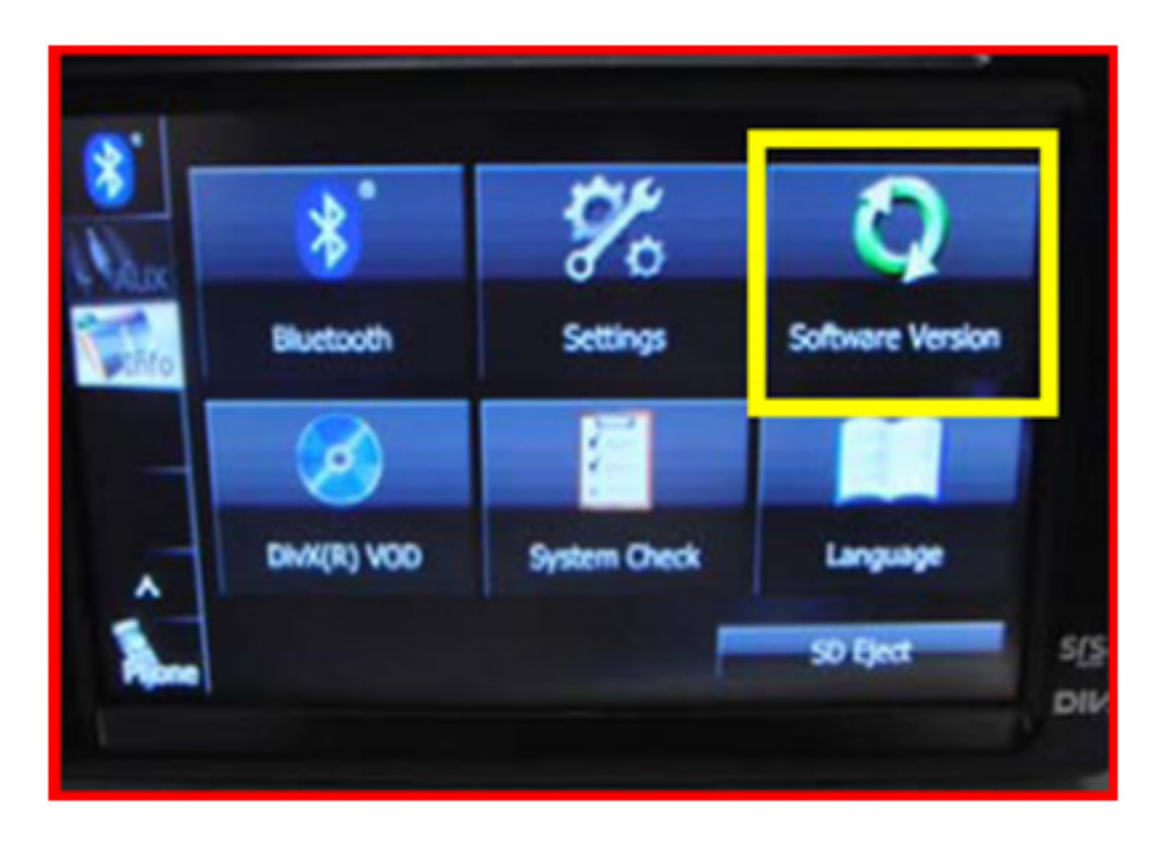

• Step 10: Verify the Software Version has been installed.

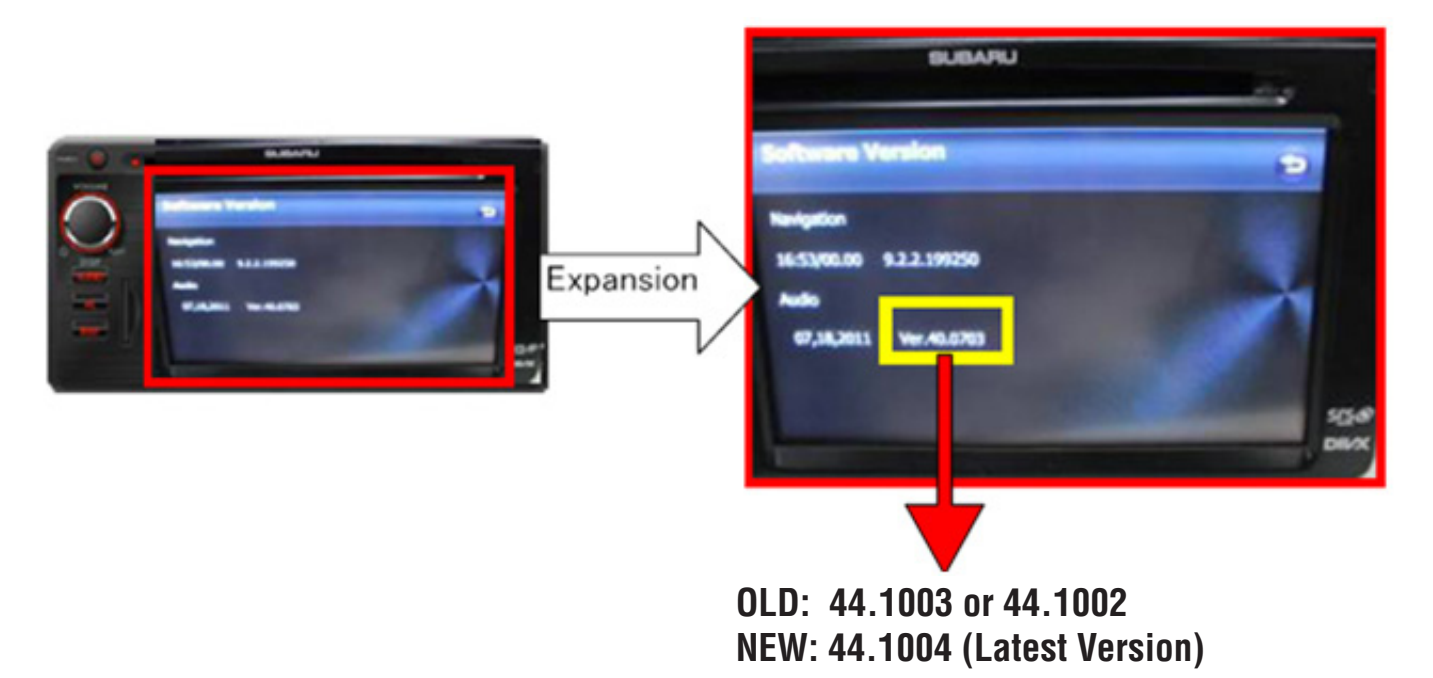

**IMPORTANT REMINDERS:** Once the reprogramming is complete, be sure to reset the customer's radio station presets and navigation system favorites to complete the repair procedure. Re-use the exchange SD card's packaging to return the original SD card to Fujitsu Ten. A padded return shipping envelope has been provided with the exchange part. Include a copy of the Fujitsu Ten Advance Exchange Fax Form in the return package. We recommend using a track-able freight carrier for the SD card's return shipment. Always attach a copy of the Exchange Fax Form and freight invoice including the tracking number to the repair order for future reference. Failure to return an exchange SD card within 30 days will result in a significant chargeback. **NOTE:** Physically damaged or corrupted SD Card as part of an exchange request will result in a significant chargeback. In those cases, warranty coverage will not apply and a new SD Card must be ordered through normal parts channels for a customer pay repair.

## WARRANTY / CLAIM INFORMATION

| LABOR DESCRIPTION                                          | LABOR OPERATION # | FAIL CODE | LABOR TIME |
|------------------------------------------------------------|-------------------|-----------|------------|
| SD Card and GPS Antenna / Mounting<br>Bracket Assembly R&R | A067-348          | ZLO-43    | 0.4        |

The warranty/claim information listed is only applicable to BRZ and this Service Bulletin.